## CSW パラレルイベントへの申し込み方法

パラレルイベントイベントに申し込むためには、まず「NGO CSW65 Forum Advocate」への登録(無料)が必要です。

NGO CSW65 Forum Advocate への登録ページ: <u>https://www.eventbrite.com/e/ngo-csw65-forum-</u> advocate-registration-tickets-137312871495

これは、第 65回国連女性の地位委員会の会期中に NGO CSW がコーディネートする「NGO パラレルイベント」という枠組みの中で実施することが理由です。

| NGO CSW65 Forum Advocate<br>Registration<br>try NDO CSW NY Trates |
|-------------------------------------------------------------------|
| Frus                                                              |
| Location<br>Online Event                                          |
|                                                                   |

右側の緑色の「Register」をクリックします。

| NGO CSW85 Forum Advocate Registr<br>Tickets<br>NGO CSW65 Registration<br>Free<br>Balas and on Mar 26, 2021                                                                                                    | etion                                      | NGO CSW65 |
|----------------------------------------------------------------------------------------------------|--------------------------------------------|-----------|
| Donations<br>Advocate Donation<br>Free WII be calculated bofum you place your order.<br>Balance and on May 26, 2023<br>Wake set at 8 appreciate structure one of \$250 or \$350 to help us run our<br>organized for the Forum, you knew longer have to pay to register res-<br>witted (AetTern) | affice and cover out<br>an Advacate on sur | 147       |
| Processed by prostflating                                                                                                    | English (US) 🐱                             |           |
|                                                                                                    | Obscholat                                  |           |

一番上の○で囲んだ箇所をプルダウンして、「1」という表示にします。

2つ目の〇で囲んだ箇所については、ここに金額を入力することで NGO CSW への寄付が可能になりま

## す。完了したら右下の「Checkout」をクリックします。

| By chicking *<br>agree that I | Register", Lawroph the Sec<br>certifiction may absence for | in all Sarooy and form read the Privacy Policy 1<br>privation with the event organizar | FORL                           | jm65   |
|-------------------------------|------------------------------------------------------------|----------------------------------------------------------------------------------------|--------------------------------|--------|
| Contac                        | t information                                              |                                                                                        |                                | 1      |
| Continue as g                 | unnt or login for a faither as                             | perience.                                                                              | Order summary                  |        |
| First harne                   |                                                            | Last ruens *                                                                           | 1 x NOO CIDWE5<br>Registration | 80.00  |
| Email adds                    | HE1"                                                       | Clarifirm ormal <sup>14</sup>                                                          | Delvery<br>1 coTotest          | \$0.00 |
| Ticket 1                      | Ticket 1 · NGO CSW65 Registration                          |                                                                                        | Total                          | \$0.00 |
| First same                    |                                                            | Last varies "                                                                          |                                |        |
| Enalatte                      | 45. <sup>*</sup>                                           |                                                                                        |                                |        |
| Gérmery                       |                                                            |                                                                                        |                                |        |

「Contact information」および「NGO CSW65 Registration」の両方に、ご自身のお名前(名字 Last name と名前 First name)とメールアドレスを入力してください。

|       |                                                      |                                            | NGO CS                         | 65     |
|-------|------------------------------------------------------|--------------------------------------------|--------------------------------|--------|
| Tic   | ket 1 · NGO CSW65                                    | Registration                               | FORUM                          | NUU    |
| Te    | zł mernik"                                           | Last name"                                 |                                |        |
| Er    | uil address."                                        |                                            | 1 « NGC COWINS<br>Registration | 80.00  |
| •     | Contineny                                            |                                            | Defivery<br>1 x eTetos         | 80.00  |
| Reg   | istration Type *<br>Admoste                          |                                            | Total                          | \$0.00 |
| 2     | Keep me updated on the latest re<br>event organizer. | ews, events, and ovolusivo others from the |                                |        |
|       | Eventarite can send the emails at                    | bout the beat events happening nearby.     |                                |        |
| These | and Ly any with the                                  |                                            |                                |        |

スクロールダウンすると、「Registration Type」とあります。「Adovocate」に必ずチェックを入れます。 その下の「Keep me updated on the latest news, events, and exclusive offers from this event organizer. (NGO CSW からの最新のニュースやイベント等の情報を受け取る)」と「Eventbrite can send me emails about the best events happening nearby(Eventbrite というこのイベント登録サイトから近くで開催されるイ ベントについてのメールを受け取る)」については、ご自身の希望するものにチェックを付けて、最後に右下 の「Register」をクリックしてください。

## NGO CSW65 Forum Advocate への登録が完了したら、ログイン情報を含むメールが NGO CSW から届きます。そこから NGO CSW65 virtual Forum ページにアクセスします。

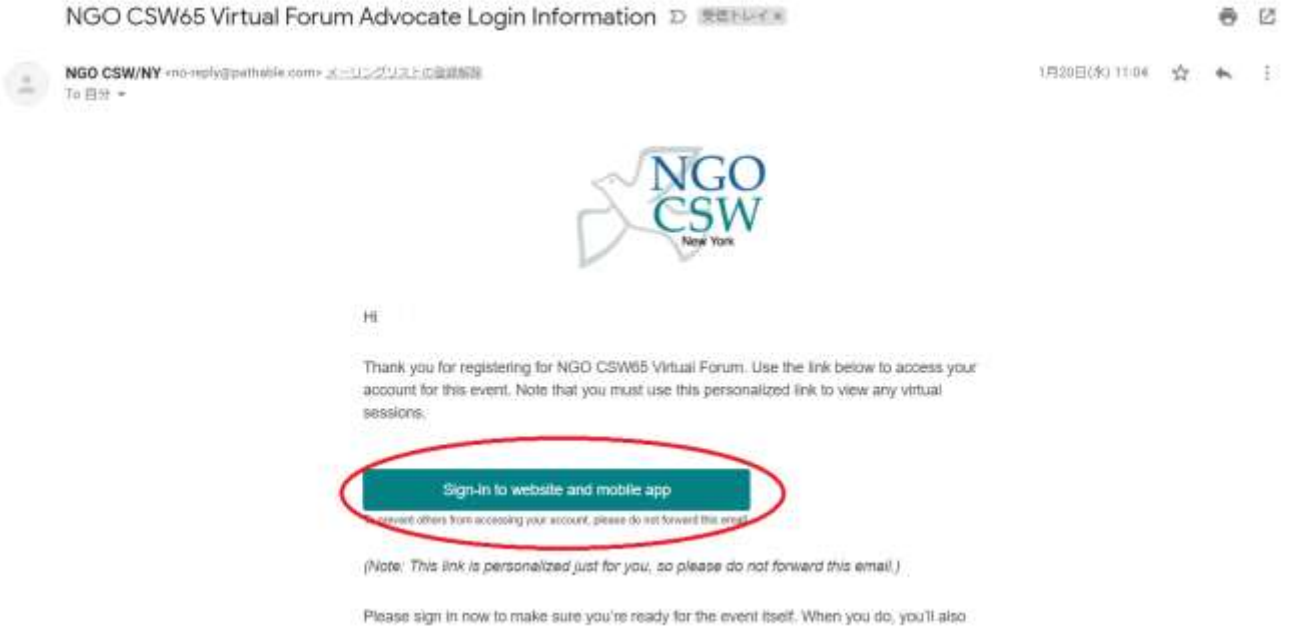

I wake any to nom to many and you to reasy to any even most. This i you us, I

「Sign-in to website and mobile app」をクリックします。

NGO CSW65 Virtual Forum のページに飛びました。ページ上部の「Schedule」にカーソルを合わせると、 3. 「Agenda」と「My Agenda」の2つのタブが出てきます。「Agenda」を選択すると、さまざまな団体が CSW の期 間中に開催するパラレルイベントの一覧を閲覧することができます。 日本 YWCA 主催のパラレルイベントも掲載されていますが、探すのが面倒という方は以下のリンクをクリッ クしていただいてもご覧いただけます:

https://ngocsw65forum.us2.pathable.com/meetings/virtual/YkS4maG4QxQmhyBvQ

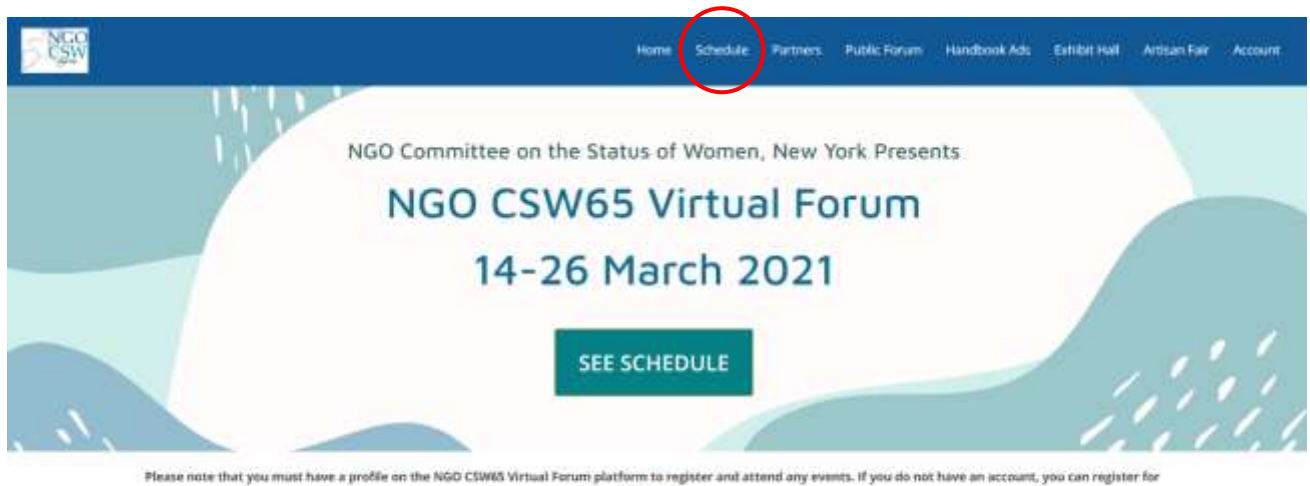

NGO CSW/NY facilitates a platform for the voices and leadership of feminists and women's rights

By using this sectories, you agree to nor use of codes. We use coolies to provide plus with a great experience. Find out more information here

パラレルイベントへの申し込みは、「Agenda」に掲載されている参加したいイベントページの「+」をクリック するだけで完了です。「My Agenda」を選択すると、ご自身が参加申し込みをしたイベントの一覧が表示され ます。

LUNDERSTAND

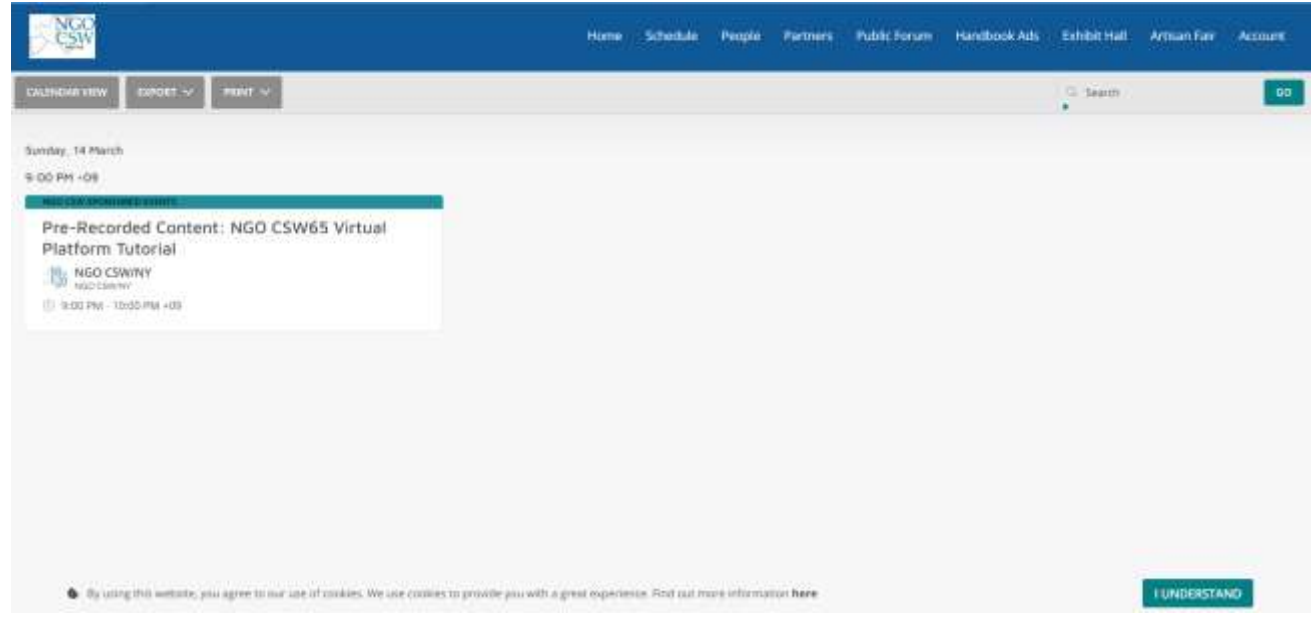

イベントへの申し込みが完了すると、この「My Agenda」のページに追加されます。